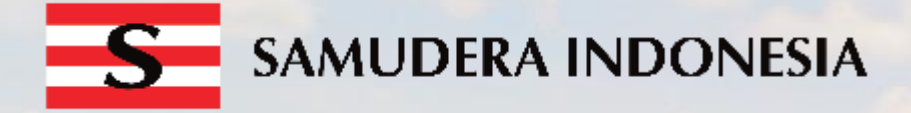

Panduan Pengguna Vendor Management System Samudera Indonesia

**Corporate Procurement Division** 

@ 2020

## Mekanisme Registrasi

### Registrasi Eksternal Samudera Indonesia

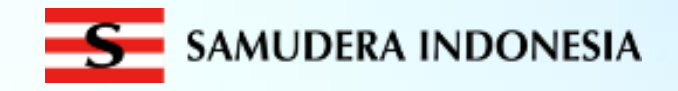

 Buka alamat <u>http://procurement.samudera.id</u>.
 Pilih "Register" untuk membuat akun.

## 2. Lengkapi informasi yang dipersyaratkan, selesaikan "Captcha" lalu pilih tombol "Submit".

| 📻 SAMUDERA INDONESIA 📓 Contact Us 👹 EN 🔻 | Vendor Registration Flow                                                                                                    |  |  |  |  |  |
|------------------------------------------|----------------------------------------------------------------------------------------------------|--|--|--|--|--|
|                                          | Registration         Company Profile         Bank List         Legal Document         Contact Person         Verification           You are at the registration page                                                                                                    |  |  |  |  |  |
|                                          | Please fill in the following input fields completely                                                                                                    |  |  |  |  |  |
|                                          | Vendor Data Terms and Conditions                                                                                                    |  |  |  |  |  |
| Username                                 | Country • Contained in VMS without written permission from the Company. Violation of this provision will be prosecuted based on the prevailing regulations in Indonesia. 2. Users agree not to, in any way, reproduce, sell, and/or distribute the content obtained from VMS for personal and/or commercial purposes.                                                                                                    |  |  |  |  |  |
| Passord @                                | Company Name*  Company Name*  Tax Registration No*  Devices Parmit  F. CHANGES  1. The Company reserves the right to change the Terms and Conditions and VMS features at any time. 2. Users must comply with the Terms and Conditions and all amendments. 3. The Company has the right to show using the VMS at any time without any obligation to                                                                                                    |  |  |  |  |  |
| Login Register<br>Torgot Password?       | Usings Fermin     •       Product/Service*     •       G. CLOSING       By becoming a VMS user, the user has read, understood and agreed to all contents in the<br>Terms and Conditions, and other provisions published by the Company                                                                                                    |  |  |  |  |  |
|                                          | Fill the USER ID and PASSWORD for your company. You can use this USER ID and PASSWORD to complete data if your connection is lost.                                                                                                    |  |  |  |  |  |
|                                          | User ID*  At least 6 characters without spaces Full Name*  Capticha  Capticha  Captich |  |  |  |  |  |
|                                          | Email* Mobile Phone* Password* E3 Submit                                                                                                    |  |  |  |  |  |
|                                          | Password is a combination of letters, numbers and symbols<br>consisting of at least 8 characters<br>Re-type Password*                                                                                                    |  |  |  |  |  |

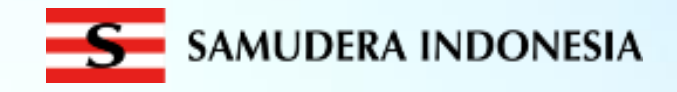

3. Data Perusahaan. Lengkapi data "Profil Perusahaan", lalu pilih tombol "Next"

| 4. | Re | ker | ning | Ban | k |
|----|----|-----|------|-----|---|
|----|----|-----|------|-----|---|

Lengkapi data "Bank Accounts", lalu "Add New". Lanjutkan dengan memilih "Save" dan "Next"

| Vendor Registration Flow                                                       |                             |                        |                        |                |                      |                |                          | 🗮 Document List 🛛 Contact Us 🏾 💥 EN 👻 1 |                   |           |
|--------------------------------------------------------------------------------|-----------------------------|------------------------|------------------------|----------------|----------------------|----------------|--------------------------|-----------------------------------------|-------------------|-----------|
| istration Company Profile Bank List Legal Document Contact Person Verification |                             |                        |                        | Uncain         |                      |                | Add New Bank Account     |                                         |                   |           |
| You are at the co                                                              | ompany profile page         |                        | _                      |                |                      | Bank Nama*     |                          |                                         |                   |           |
| tely                                                                           |                             |                        |                        |                |                      | Dank Name      | BANK CENTRALASIA (BCA) * |                                         |                   |           |
| FDOAN TEDRATAS (DT)                                                            | Emailt                      |                        | _                      |                |                      | Currency*      | IDR •                    |                                         |                   |           |
| EXT1                                                                           | Web site                    | testexternal@gmail.com |                        |                | Registration Company | KCP/ Branch    |                          | Verification                            |                   |           |
| EXT1                                                                           | Tax Registration No*        | 22.222.222.2-222.222   |                        |                |                      | Account No.*   | 1111111                  |                                         |                   |           |
| CULTURE -                                                                      | . Vendor Head/ Group        |                        | •                      |                |                      | Account Name.* |                          |                                         |                   |           |
| L CONSULTANT                                                                   | Phone List *                |                        |                        |                |                      |                |                          |                                         |                   |           |
|                                                                                |                             | no number              | Bank                   | Accounts       |                      | Swift Code     |                          |                                         |                   |           |
| Billing Address*                                                               | +62 11111111 Ext.           | Ext                    |                        |                |                      |                |                          |                                         |                   | + Add Nev |
| JL MERDEKA                                                                     |                             |                        |                        | Dank Nama      | Currenau             |                | Save Close               | KOD                                     | Actions           |           |
| UTAMA                                                                          | Fax List                    |                        | NO                     | Bank Name      | Currency             |                |                          | NUP                                     | Acuons            |           |
| KAV 1                                                                          | Eav.                        | number                 | _ t                    | BANK BJB (BJB) | IDR                  | 1111111        | AAAAAA                   |                                         | 🖌 Edit 🛛 🛍 Delete |           |
| BALI                                                                           | ✓ Fdλ                       | number                 | - <b>-</b>             |                |                      |                |                          |                                         |                   | •         |
| INDONESIA                                                                      | You don't have a list of ve |                        |                        |                |                      |                |                          |                                         |                   |           |
|                                                                                |                             |                        | E Ma                   | ut Cook        |                      |                |                          |                                         |                   |           |
|                                                                                |                             |                        |                        | Dack           |                      |                |                          |                                         |                   |           |
|                                                                                |                             |                        | 4                      |                |                      |                |                          |                                         |                   |           |
|                                                                                |                             |                        | many and she has a 198 |                | 11-12次以后             | DANG DALS      |                          | 6000                                    |                   | 10.00     |

PT Samudera Indonesia Tangguh

Please fill in the following input fields comple

11111

PERS TEST

TEST

AGR

LEG

Company Name

**Billing Name** 

Business Permi

Product/Service

Address\* JL MERDEKA UTAMA KAV 1 BADUNG BALI INDONESIA Zip Code\*

🖹 Ne

Address'

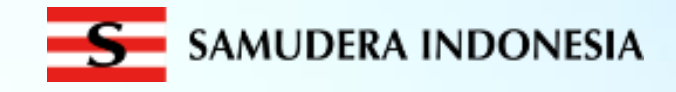

5. Dokumen Legalitas

Pilih "Add New" pada "Dokumen Legalitas" dan lengkapi semua dokumen lalu "Save" dan diikuti memilih tombol "Next".

#### 6. Kontak Person

Pilih "Add New" pada "Contact Person" dan lengkapi semua dokumen lalu "Save" dan diikuti memilih tombol "Next".

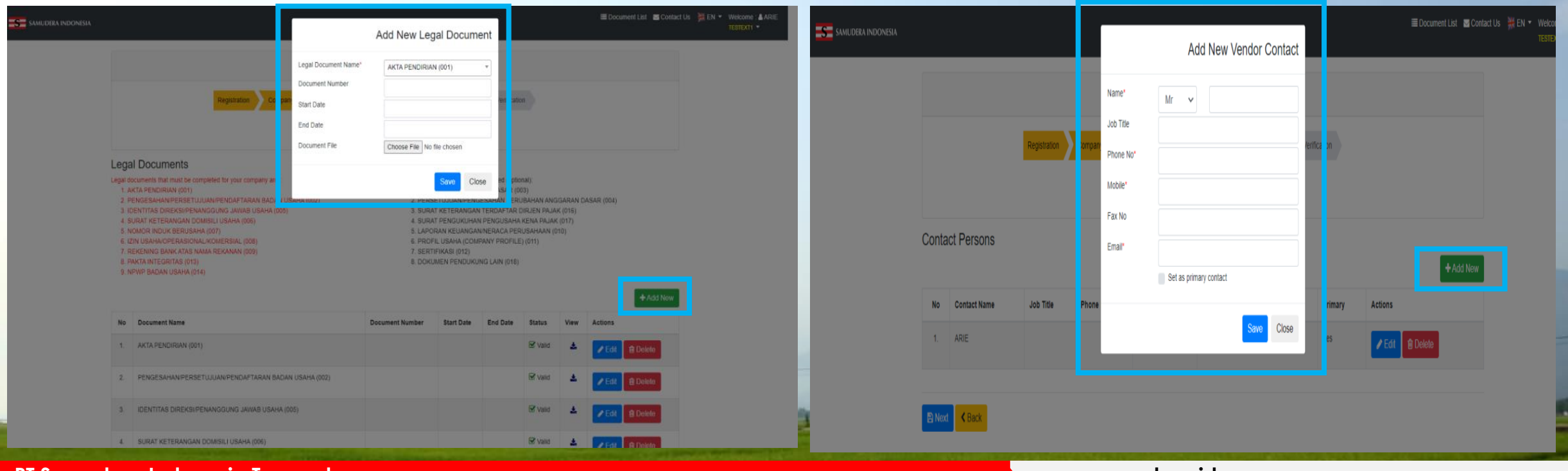

PT Samudera Indonesia Tangguh

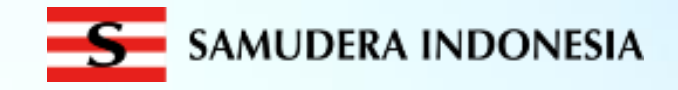

7. Lanjutkan dengan mengisi komentar pada kolom "Verification Request" dan pilih tombol "Submit for Approval"

8. Untuk mengetahui status pendaftaran rekanan, dapat dilihat pada status "Verification History" pada bagian kanan di menu "Verification"

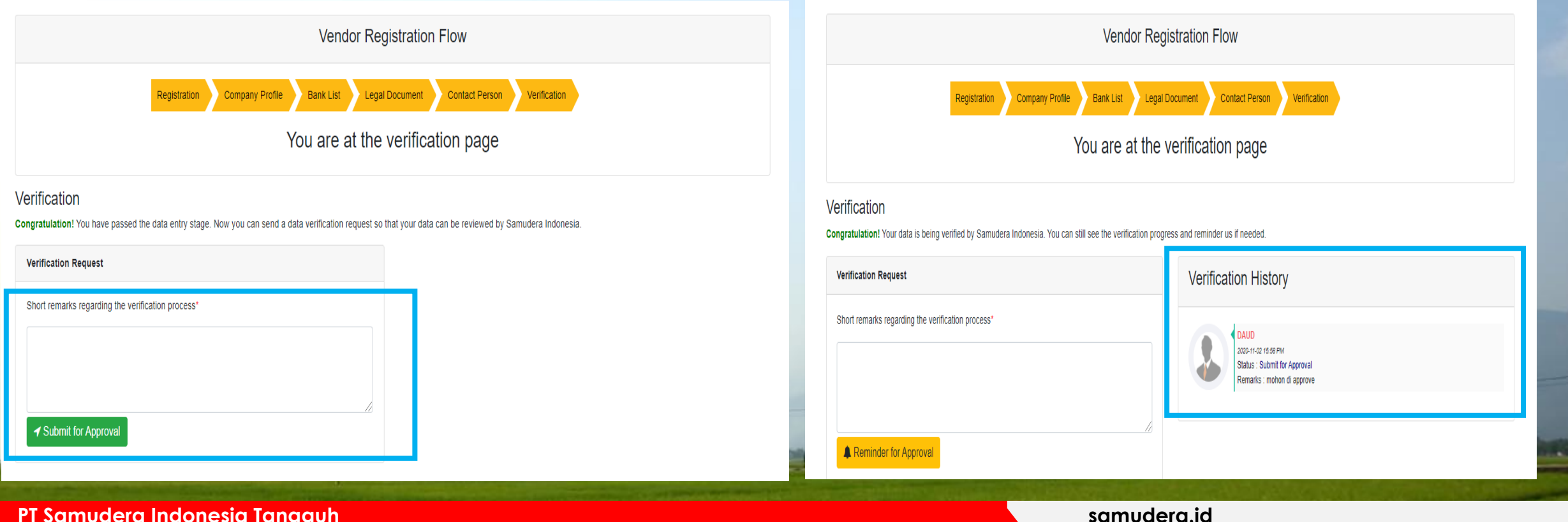

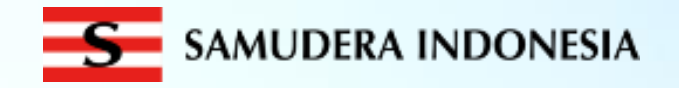

10. Sertifikat ini merupakan bukti bahwa rekanan

tersebut sudah resmi terdaftar sebagai rekanan

Samudera Indonesia

9. Apabila pendaftaran sudah disetujui, maka statusnya "Approved". Rekanan dapat mengunduh sertifikat dengan memilih tombol "Print Certificate".

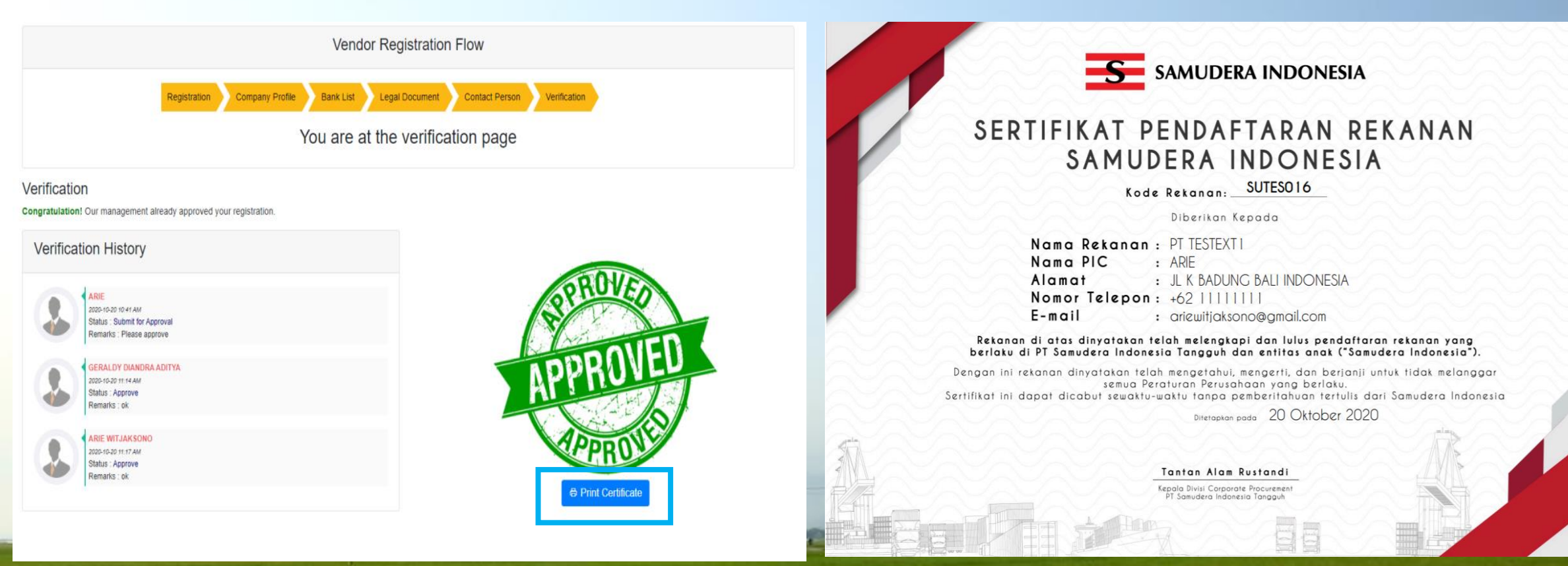

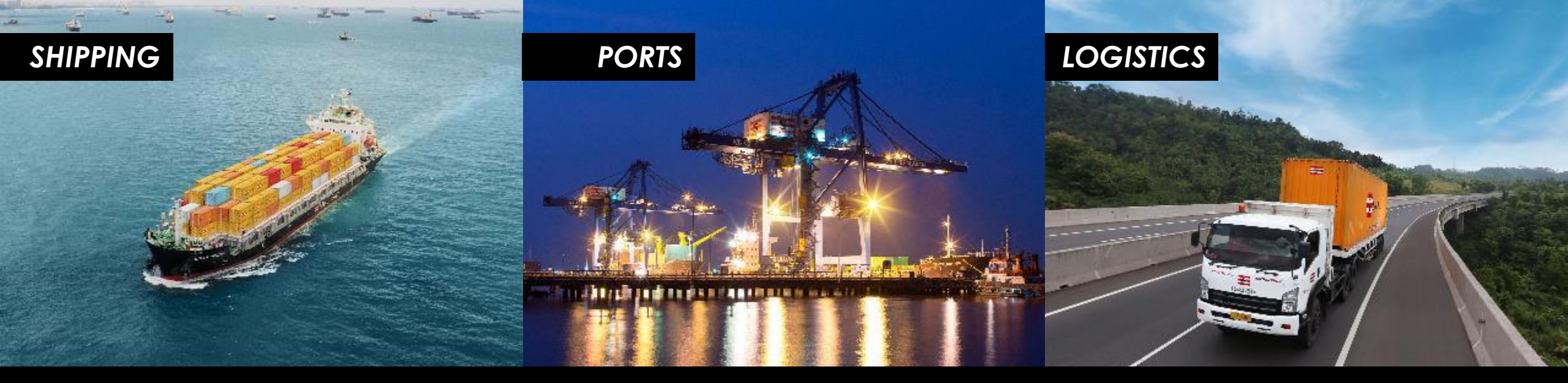

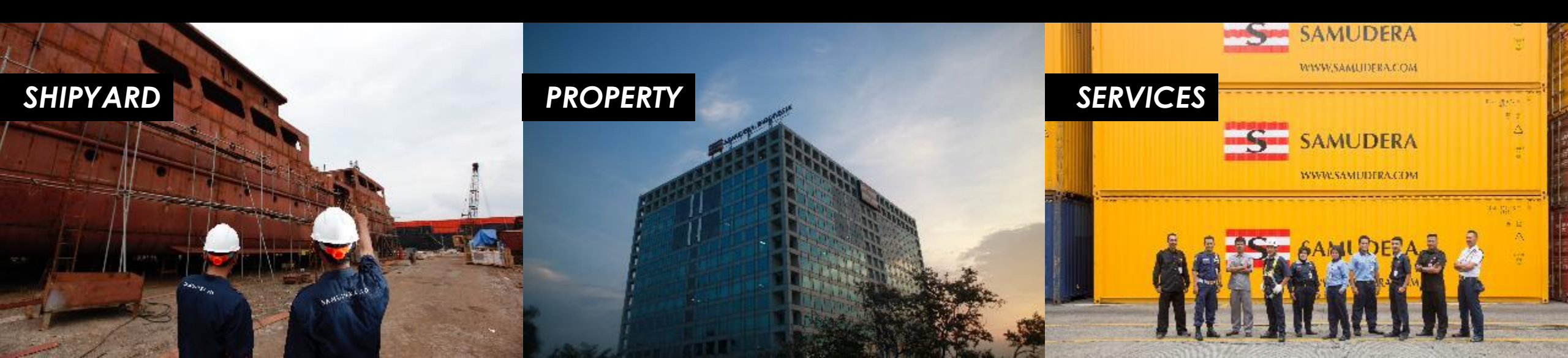